# Konfiguration von Mozilla Thunderbird

Bei der Erstinstallation von Thunderbird startet der Konfigurationsdialog automatisch.

Im Dialogfenster "Bestehende E-Mail-Adresse einrichten" geben Sie Ihren vollständigen Namen (1), Ihre WHZ-Email-Adresse mit Vor- und Nachnamen (2) und das dazugehörige Passwort (3) ein.

| 🗅 Startseite                                        | G Konto einrichten                                                                     | ×                                             | <b></b>                                                        | ×= | - | × |
|-----------------------------------------------------|----------------------------------------------------------------------------------------|-----------------------------------------------|----------------------------------------------------------------|----|---|---|
| Bestehende<br>Geben Sie zur Ven<br>Thunderbird wird | e E-Mail-Adresse e<br>wendung Ihrer derzeitigen E-Ma<br>automatisch nach funktionieren | inrichten<br>ail-Adresse dei<br>nden und empf | en Zugangsdaten ein.<br>ohlenen Server-Konfigurationen suchen. |    |   |   |
| Ihr vollständiger Na                                | achname                                                                                | -1 0                                          | ]                                                              |    |   |   |
| E-Mail-Adresse<br>Vorname.Na                        | achname@fh-zwickau.de                                                                  | -2 0                                          |                                                                |    |   |   |
| Passwort                                            | ern                                                                                    | <b>3</b> ø                                    | ) States                                                       |    |   |   |
| 4 Manuell einrichten                                | Abbrechen                                                                              | Weiter                                        | l i i i i i i i i i i i i i i i i i i i                        |    |   |   |
| lhre Zugangsdaten v                                 | verden nur lokal auf Ihrem Compute                                                     | er gespeichert.                               |                                                                |    |   |   |
|                                                     |                                                                                        |                                               |                                                                |    |   |   |

<u>Nach</u> der Eingabe der Daten erscheint die Option "Manuell einrichten" (4). Wählen Sie diese Option für weitere Einstellungen.

Das Fenster erweitert sich daraufhin nach unten und Sie können weitere Einstellungen vornehmen (siehe nächste Seite).

### Nehmen Sie nun die folgenden Einstellungen in der Eingabemaske (5) vor.

Posteingangs-Server Posteingangs-Server: IMAP Server-Adresse: imap.fh-zwickau.de Port: 993 SSL: SSL/TLS Authentifizierung: Passwort, normal

### <u>Postausgangs-Server</u> Postausgangs-Server: SMTP Server-Adresse: authmail.fh-zwickau.de Port: 25 SSL: STARTTLS Authentifizierung: Passwort, normal

#### <u>Benutzername</u>

Posteingangs-Server: WHZ-Anmeldename (Anmeldekürzel) Postausgangs-Server: WHZ-Anmeldename (Anmeldekürzel)

| 6    | Startseite                                             | G Konto einrichten                 |             |                                                                   |
|------|--------------------------------------------------------|------------------------------------|-------------|-------------------------------------------------------------------|
|      | Ihr vollständiger Name                                 |                                    |             | ^                                                                 |
|      |                                                        |                                    | (i)         |                                                                   |
|      | E-Mail-Adresse                                         |                                    |             |                                                                   |
|      |                                                        |                                    | (i)         |                                                                   |
|      | Passwort                                               |                                    |             |                                                                   |
|      |                                                        |                                    | ø           |                                                                   |
|      | Passwort speichern                                     |                                    |             |                                                                   |
| 5    | Manuelle Einrichtigung                                 |                                    |             |                                                                   |
|      | POSTEINGANGS-SERVER                                    |                                    |             |                                                                   |
|      | Protokoll:                                             | IMAP                               | $\sim$      |                                                                   |
|      | Hostname:                                              | imap.fh-zwickau.de                 |             |                                                                   |
|      | Port:                                                  | 993 ^                              |             | Nicht sicher, was ausgewählt werden soll?                         |
|      | Verbindungssicherheit:                                 | SSL/TLS                            | $\sim$      | Dokumentation zur Einrichtung - Hilfeforum - Datenschutzerklärung |
|      | Authentifizierungsmethode:                             | Passwort, normal                   | $\sim$      |                                                                   |
|      | Benutzername:                                          | anmeldename                        |             |                                                                   |
|      |                                                        |                                    |             |                                                                   |
|      | POSTAUSGANGS-SERVER                                    |                                    |             |                                                                   |
|      | Hostname:                                              | authmail.fh-zwickau.de             |             |                                                                   |
|      | Port:                                                  | 25 🗸                               |             |                                                                   |
|      | Verbindungssicherheit:                                 | STARTTLS                           | $\sim$      |                                                                   |
|      | Authentifizierungsmethode:                             | Passwort, normal                   | $\sim$      |                                                                   |
|      | Benutzername:                                          | anmeldename                        |             |                                                                   |
|      |                                                        |                                    |             |                                                                   |
|      |                                                        | Erweiterte Ei                      | nstellungen |                                                                   |
|      | Erneut testen                                          | Abbrechen                          | Fertig      |                                                                   |
|      | Thunderbird wird versucher<br>automatisch zu erkennen. | n, die Werte für leer gelassene Fe | elder       |                                                                   |
|      | Ihre Zugangsdaten werden r                             | ur lokal auf Ihrem Computer gesp   | peichert.   | ~                                                                 |
| (••) |                                                        |                                    |             |                                                                   |

Wenn Sie alle Daten vollständig ausgefüllt haben, klicken Sie auf "Fertig".

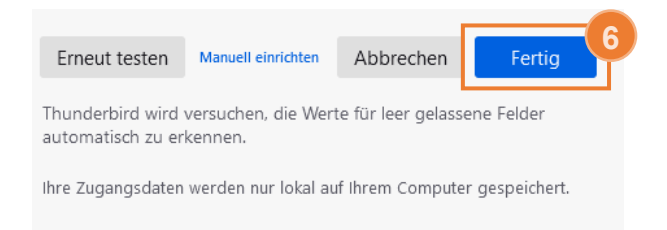

Thunderbird synchronisiert sich jetzt mit dem Server. Starten sie Thunderbird anschließend neu.

Nun muss sichergestellt werden, dass gelöschte Emails in den Ordner gelöschte Objekte auf dem IMAP-Server verschoben werden.

Dazu klicken Sie oben rechts auf die Menü-Schaltfläche (7) und im Menüband auf Einstellungen (8).

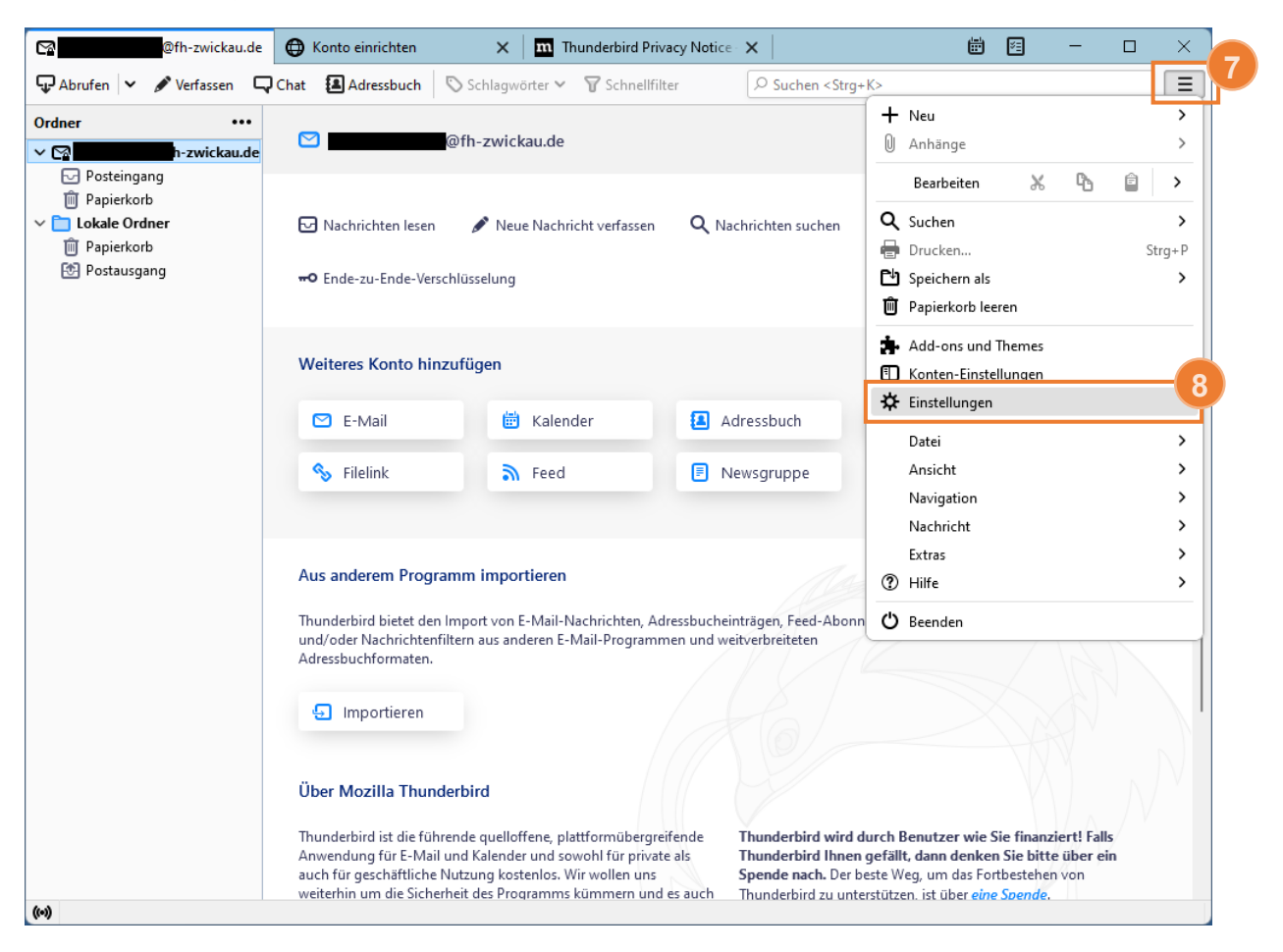

Wählen Sie "Konten-Einstellungen" (9).

| 5     |                                                                               | () Konto einrichten                                 | K Thunderbird Privacy No 🗙                                                                                                    | 🔆 Einstellungen 🛛 🗙                              | <b>iii</b> 🛙    | - 0          | × |  |  |  |  |
|-------|-------------------------------------------------------------------------------|-----------------------------------------------------|----------------------------------------------------------------------------------------------------|--------------------------------------------------|-----------------|--------------|---|--|--|--|--|
|       |                                                                               |                                                     |                                                                                                    | ٩                                                | In Einstellunge | n suchen     |   |  |  |  |  |
|       | Allgemein                                                                     | Allgemeir                                           | )                                                                                                    |                                                  |                 |              |   |  |  |  |  |
|       | 🖋 Verfassen                                                                   | Thunderbird                                         | l-Startseite                                                                                                    |                                                  |                 |              |   |  |  |  |  |
|       | <ul> <li>Datenschutz &amp;<br/>Sicherheit</li> <li>Chat</li> </ul>            | ✓ Bei <u>m</u> Aufr<br>Ad <u>r</u> esse: htt        | ✓ Beim Aufrufen von Thunderbird die Startseite anzeigen          Adresse:       https://live.thunderbird.net/%APP%/start?locale=%LOCALE%?       Standard wiederherstellen |                                                  |                 |              |   |  |  |  |  |
|       |                                                                               | Standardsuo<br>G Google<br>Systeminteg<br>Beim Star | ration<br>ration, ob Thunderbird als                                                                                                    | Ent <u>f</u> ernen<br>Standard-Anwendung registr | riert ist       | Jetzt prüfen |   |  |  |  |  |
|       |                                                                               | Thunderbi Windows-                                  | rd beim <u>M</u> inimieren in die Info<br><u>S</u> uche ermöglichen, Nachrichte                                                                                           | leiste verschieben<br>en zu durchsuchen          |                 |              |   |  |  |  |  |
|       | <ul> <li>Konten-Einstellunge</li> <li>Erweiterungen und<br/>Themes</li> </ul> | en<br>Sprache &<br>Schriftarten                     | & Erscheinungsbild<br>und Farben                                                                                                    |                                                  |                 |              |   |  |  |  |  |
| ((*)) |                                                                               | Standard                                            | riftartıCalibri                                                                                                    |                                                  | ×4              | Envoitort    | ~ |  |  |  |  |

## Wählen Sie "Server-Einstellungen" (10).

| Konto einrichten X                                                                                                    | Thunderbird Priv 🗙 🛱 Einstellungen 🛛 🗶 Konten-Einstellu 🗙                                                                                                  | 🛱 🖻 — 🗆 🗙                                                        |
|----------------------------------------------------------------------------------------------------|----------------------------------------------------------------------------------------------------|------------------------------------------------------------------|
| 10 Server-Einstellungen<br>Kopien & Ordner<br>Verfassen & Adressieren<br>Junk-Filter<br>Synchronisation & Speicherplatz<br>Ende-zu-Ende-Verschlüsselung<br>Empfangsbestätigungen (MDN)<br>✓ CLokale Ordner<br>Junk-Filter<br>Speicherplatz<br>ØPostausgangs-Server (SMTP) | Konten-Einstellungen -       @fh         Konten-Bezeichnung:                                                                                               | n-zwickau.de                                                     |
| Konten-Aktionen 🗸                                                                                                    | Stattdessen eine Datei als Signatur anhängen (Text, HTN                                                                                                    | /L oder Grafik):                                                 |
| <ul> <li>Thunderbird - Einstellungen</li> <li>Add-ons und Themes</li> </ul>                                                                                                    | <ul> <li>✓ visitenkarte an Nachrichten anhängen</li> <li>Mit dieser Identität antworten, falls eine Empfänger-<br/>Kopfzeile übereinstimmt mit:</li> </ul> | Durchsuchen<br>Vigitenkarte bearbeiten<br>list@example.com, *@ex |

Überprüfen Sie die Einstellung unter dem Punkt "Beim Löschen einer Nachricht:" (11).

Diese sollte auf "In diesen Ordner verschieben:" gestellt und der korrekte Ordner ausgewählt sein.

| 🗠 Konto einrichten 🗙 🛛                                          | m Thunderbird Priv 🗙                                          | 🔅 Einstellungen                               | × 🗊        | Konten-Einstellu | ×  | Ē      | ¥ <u>=</u> | -                |        | × |
|-----------------------------------------------------------------|---------------------------------------------------------------|-----------------------------------------------|------------|------------------|----|--------|------------|------------------|--------|---|
| ✓ ☑ @fh-zwickau.de                                              | Server-Eir                                                    | nstellungen                                   |            |                  |    |        |            |                  |        | ^ |
| Server-Einstellungen                                            | Servertyp: IMAP                                               |                                               |            |                  |    |        |            |                  |        |   |
| Kopien & Ordner                                                 | -kau do                                                       |                                               | D          |                  | ^  | Standa | rd: 003    |                  |        |   |
| Verfassen & Adressieren                                         | <u>s</u> erver.                                               |                                               | .Kau.ue    |                  | =  |        | · ·        | Junua            | u. 555 |   |
| Junk-Filter                                                     | <u>B</u> enutzername                                          | e:                                            |            |                  |    |        |            |                  |        |   |
| Synchronisation & Speicherplatz                                 |                                                               |                                               |            |                  |    |        |            |                  |        |   |
| Ende-zu-Ende-Verschlüsselung                                    | Ende-zu-Ende-Verschlüsselung Sicherheit und Authentifizierung |                                               |            |                  |    |        |            |                  |        |   |
| Empfangsbestätigungen (MDN)                                     | Verbindungs                                                   | icherheit:                                    | SSL/TLS    |                  | ~  |        |            |                  |        |   |
| 🕆 🛅 Lokale Ordner                                               | teror <u>n</u> aarigo                                         | , energia                                     | 552,125    |                  |    |        |            |                  |        |   |
| Junk-Filter                                                     | Junk-Filter Authentifizierungsmethode: Passwort, normal       |                                               |            |                  | ~  |        |            |                  |        |   |
| Speicherplatz                                                   |                                                               |                                               |            |                  |    |        |            |                  |        |   |
| 🔁 Postausgangs-Server (SMTP)                                    | Server-Einst                                                  | Server-Einstellungen                          |            |                  |    |        |            |                  |        |   |
|                                                                 | Beim Start                                                    | ten auf neue Na <u>c</u>                      | hrichten p | orüfen           |    |        |            |                  |        |   |
|                                                                 | ✓ <u>A</u> lle 10                                             | Alle 10 - Minuten auf neue Nachrichten prüfen |            |                  |    |        |            |                  |        |   |
| Bei Eingang neuer Nachrichten auf Server sofort benachrichtigen |                                                               |                                               |            |                  |    |        |            |                  |        |   |
|                                                                 | 11 Beim Löschen                                               | einer Nachricht:                              |            |                  |    |        |            |                  |        |   |
|                                                                 | O In diese                                                    | en Ordner verschi                             | eben:      | 🖻 Papierkorb     | in | @fh    | zwicka     | u.de 🗸           |        |   |
| Konten-Aktionen                                                 |                                                               | össeht markiaran                              |            |                  |    |        |            |                  |        |   |
|                                                                 | Ais geig                                                      |                                               |            |                  |    |        |            |                  |        |   |
| 🛠 Thunderbird - Einstellungen                                   | Sofort (                                                      | entfernen                                     |            |                  |    |        |            |                  |        |   |
| Add-ons und Themes                                              |                                                               |                                               |            |                  |    |        |            | Er <u>w</u> eite | ert    |   |
|                                                                 | Nachrichten                                                   | sneicher                                      |            |                  |    |        |            |                  |        |   |
| (10)                                                            | Nachherten                                                    | sperener                                      |            |                  |    |        |            |                  |        | ~ |
|                                                                 |                                                               |                                               |            |                  |    |        |            |                  |        |   |